# BISHAMON導入マニュアル

パッケージ:「BISHAMON SDK v1.8 for Unity iOS/Android」

# by MATCHLEICK

更新 2017/9/4 2017/7/28

マッチロック株式会社

Matchlock Corporation

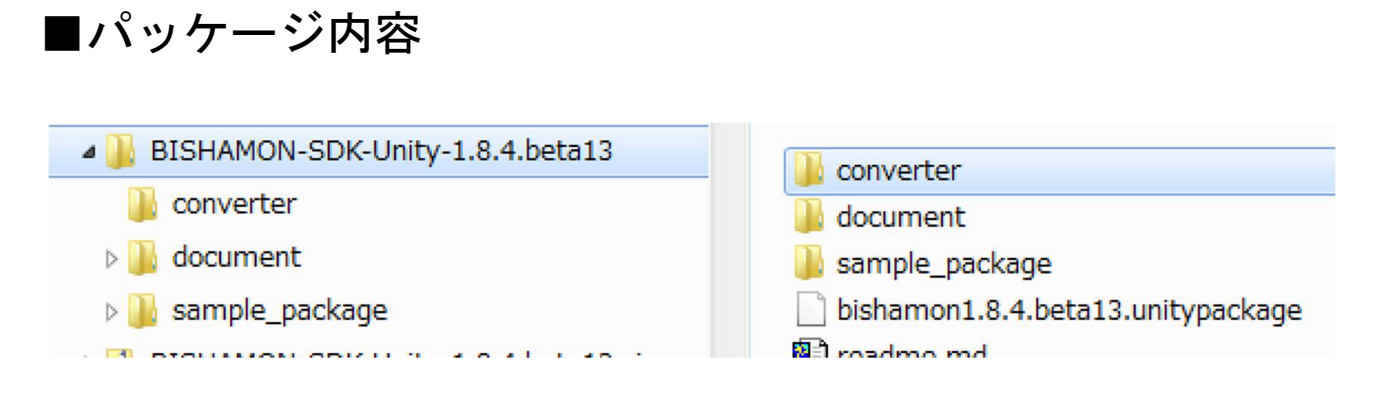

| ファイル/フォルダ名                            | 説明                                                                                                    |
|---------------------------------------|----------------------------------------------------------------------------------------------------|
| converter/                            | BISHAMON データ (BMSLN) からバイナリーファイル (BMB) を生成する<br>コンバータです。利用するには、 <mark>ライセンスファイル (bm.lic) が必</mark><br>要です。有効期限内のライセンスファイルをこのフォルダへコピーし<br>てください。 |
| document/                             | リリースノート、コンバータについてのドキュメントがあります。                                                                                                    |
| sample_package/                       | Unity にて読み込むサンプルのパッケージです。Unity 起動後、プロジェクト<br>の「Open」にてこのフォルダを選択してください。サンプルのプロジェクトを<br>確認することができます。                                              |
| bishamon1.8.4.beta13.un<br>itypackage | BISHAMON のスクリプトや、Plugins、アイコンなどが入っている UnityPackage<br>です。BISHAMON のデータを表示するのに必要な、Assets フォルダ内のみのフ<br>ァイルがパッケージされています。                           |
| readme.md                             | 最初にお読み頂くファイルです。                                                                                                    |

この/converter/フォルダに、<mark>有効期限内のライセンスファイル (bm.lic)</mark> をコピーしてください。

| BISHAMON-SDK-Unity-1.8.4.beta13 | * | 名前            |
|---------------------------------|---|---------------|
| 鷆 converter                     |   | 🖹 bm.lic      |
| > 퉬 document                    |   | bmconv.exe    |
| 🛯 🌗 sample_package              |   | MLBMParam.dll |
| 🛛 🛺 Assets                      |   | readme.txt    |
| > 📙 Bishamon                    |   |               |

# ■ BISHAMON データ用フォルダとコンバートについて

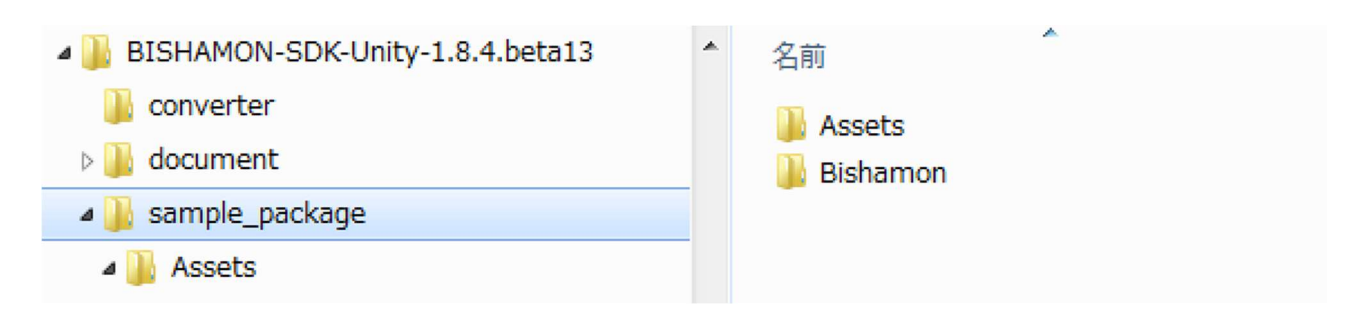

サンプルパッケージには、下記のようなフォルダ構成になっています。

/Assets/フォルダと同列にある/Bishamon/フォルダにて、BISHAMON 用のデータをコンバートする BAT ファイルと、キャッシュフォルダ、データベースフォルダが入っています。

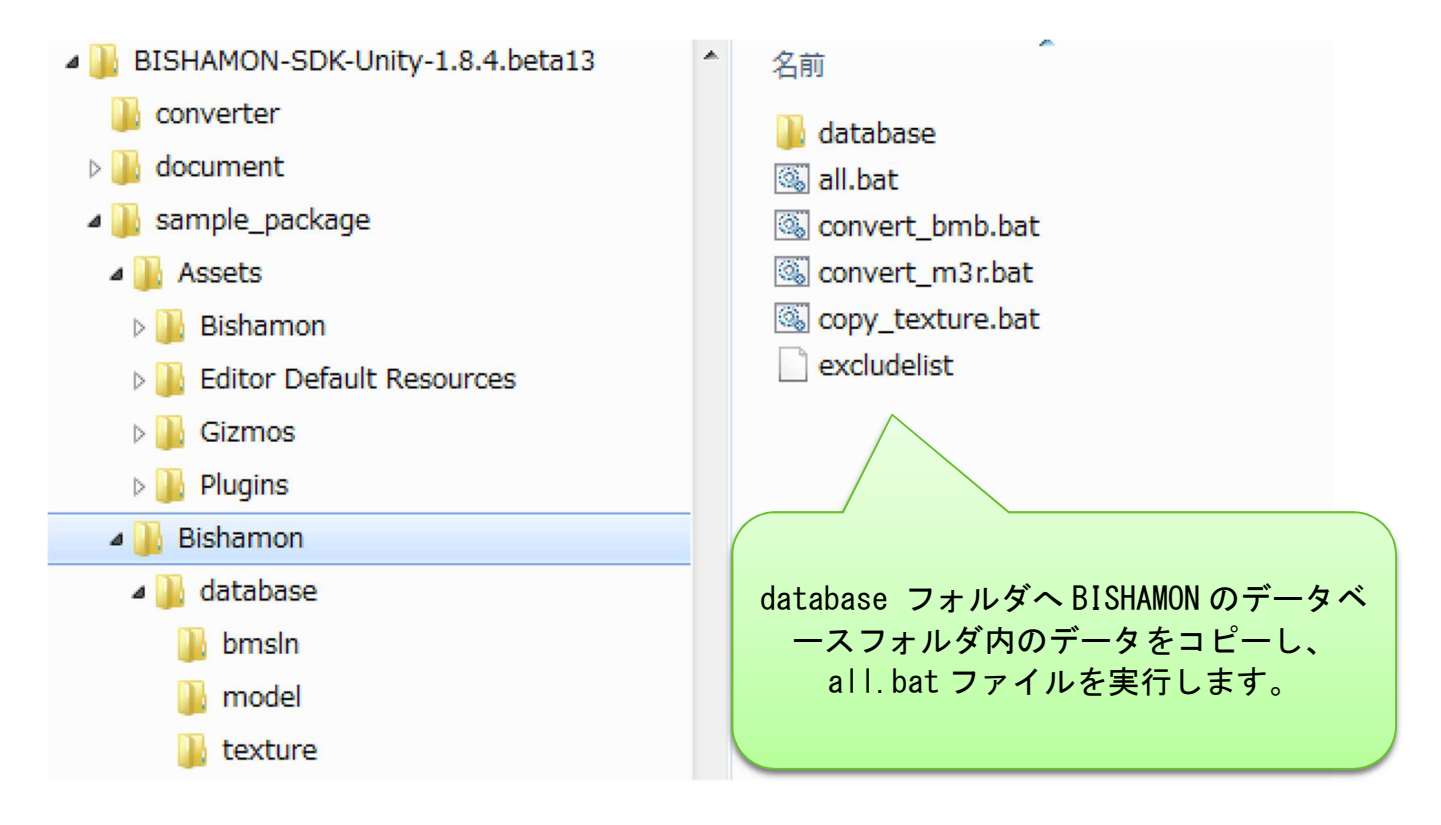

この/database/フォルダに、BISHAMON で制作したデータ(bmsln/, texture/, model/) を入れて ください。BISHAMON ツールで指定するデータベースフォルダをそのままコピーするのが良いでしょう。

あとは、all.bat ファイルを実行してください。これで自動的にバイナリーファイルが生成され、/Assets/フォルダの指定の場所にコピーされます。 もしもこのフォルダの位置を移動させる場合は、BAT ファイル内にある相対パスの修正も行ってください。

## ■Prefab の生成

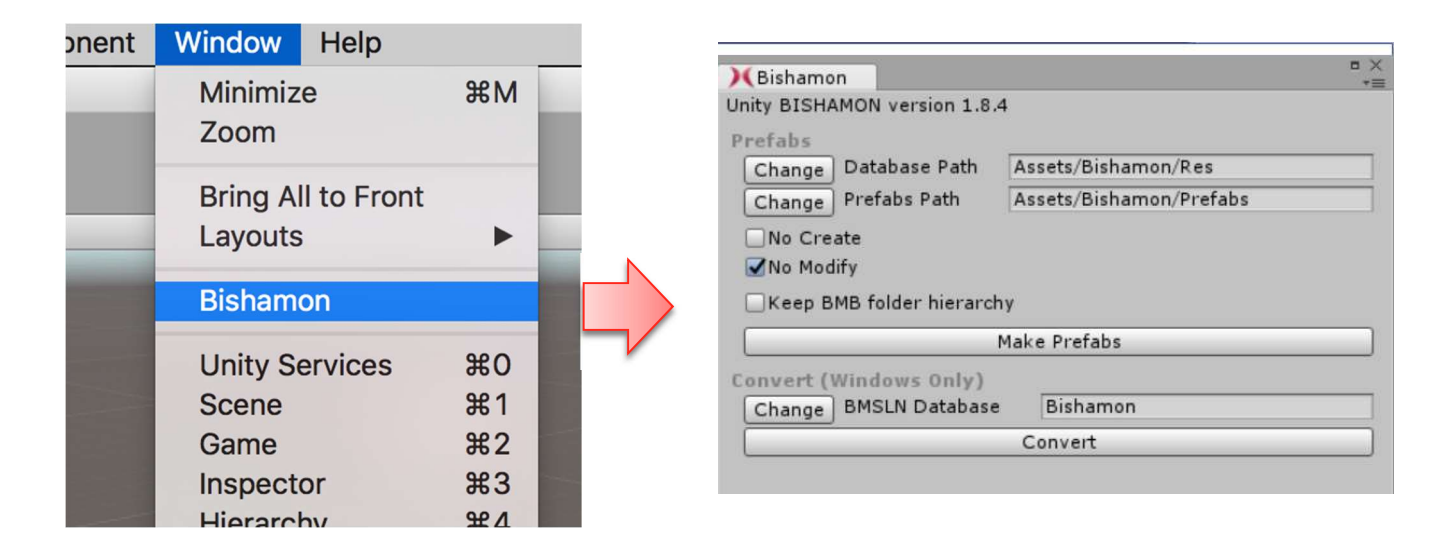

Unity を起動後に、メニューから「Windows」->「Bishamon」を選択すると、BISHAMON 用のウィン ドウが表示されます。この中にある「Make Prefabs」のボタンを押してください。 これでしばらくすると BMB ファイルから生成した Prefab ファイルが生成されます。

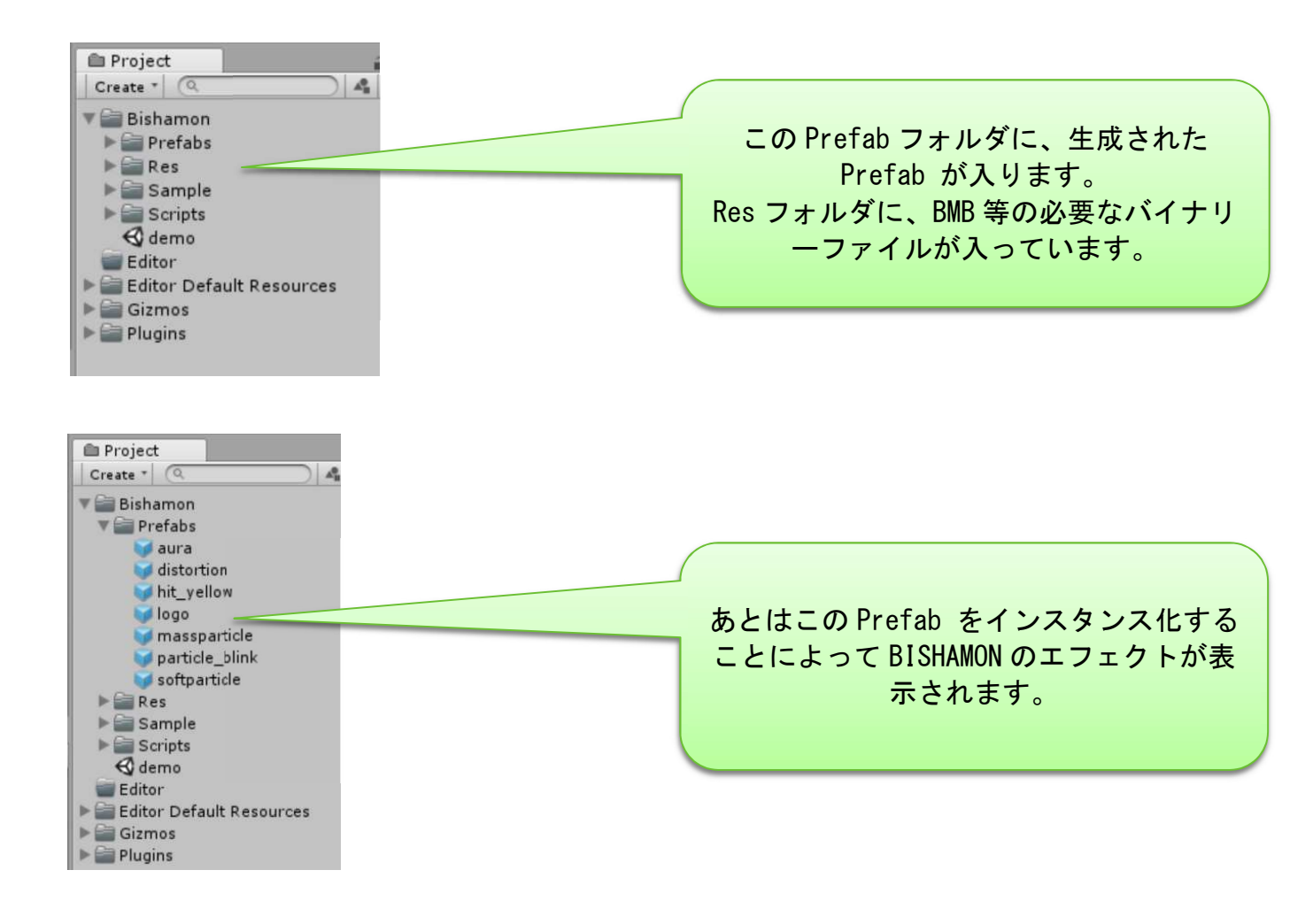

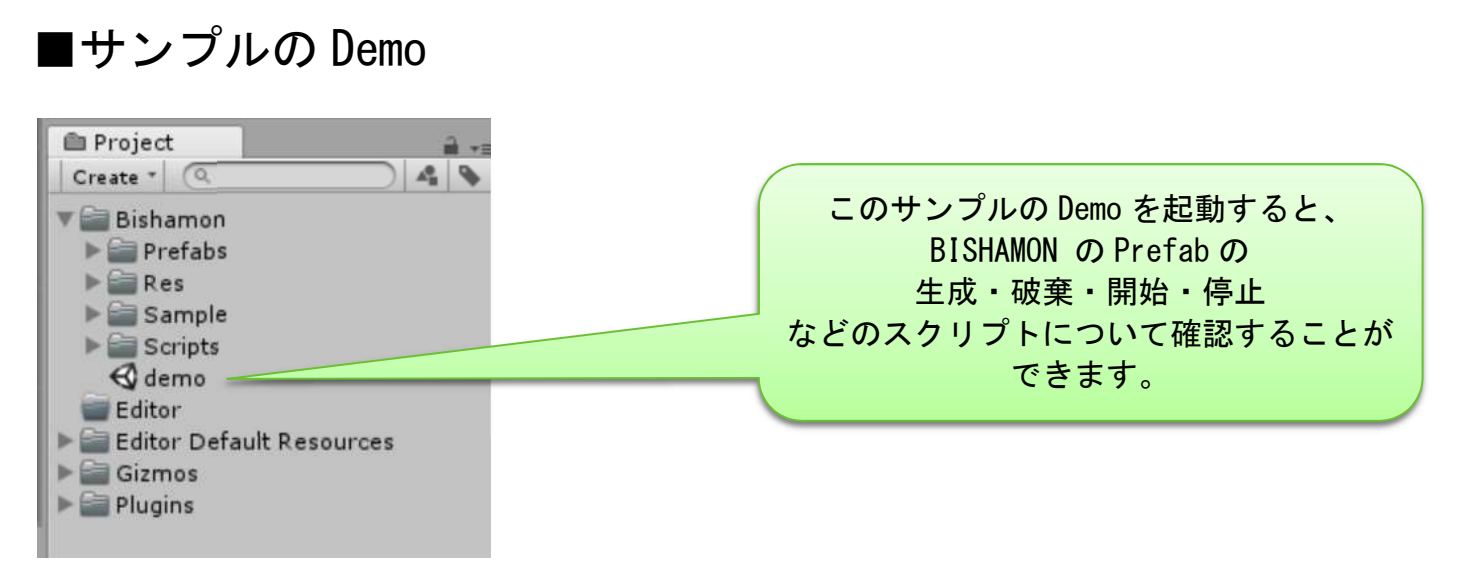

このサンプルの Demo を起動すると、BISHAMON の Prefab の 生成・破棄・開始・停止 な どのスクリプトについて確認することができます。

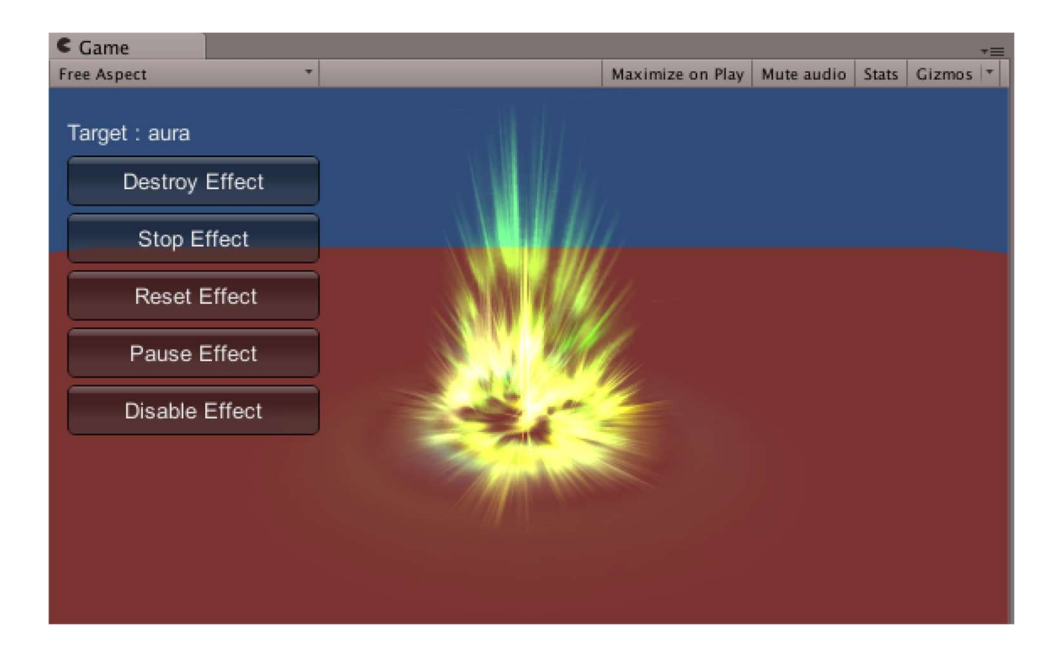

#### ■Unity オブジェクトとの描画優先度について

Unity オブジェクトと BISHAMON のエフェクトの描画優先度は、現在2種類の方法にて設定を行っております。

| Inspector           |                 | i -=       |                   |                  |
|---------------------|-----------------|------------|-------------------|------------------|
| 🍟 🗹 aura            |                 | 🛛 Static 🔻 |                   |                  |
| Tag Untagged        | ‡ Layer Default | •          |                   |                  |
| 🙏 Transform         |                 | 🔯 🌣,       |                   |                  |
| Position            | X 0 Y 0 Z       | 0          |                   | 2 種類の描画優先度の設     |
| Rotation            | X 0 Y 0 Z       | 0          |                   |                  |
| Scale               | X 1 Y 1 Z       | 1          |                   |                  |
| 🛚 💽 🗹 Bishamon Effe | ect (Script)    | 🔯 🌣,       |                   |                  |
| BMB File            | aura.bmb c      | search     |                   |                  |
| Loop                | 7               |            | Camera Event Mode | Default +        |
| Auto Run            |                 |            | Frame Bate        | V Default        |
| DeltaTime Mode      | Normal          | +          | -usiate           |                  |
| Camera Event Mode   | Default         | +)         | Rotation(ZXY)     | On Render Object |
| Frame Rate          | 60              |            |                   |                  |
| Universal Scale     | 1               |            |                   |                  |
| Translate           | X0 Y0 Z0        |            |                   |                  |
| Rotation(ZXY)       | X 0 Y 0 Z 0     |            |                   |                  |
| Scale               | X 1 Y 1 Z 1     |            |                   |                  |
| Color Scale         | R 1 G 1 B 1     | A 1        |                   |                  |
|                     |                 |            |                   |                  |

◆ 1) CommandBuffer による設定 (Camera Event Mode : Default)

Unity の CommandBuffer からのタイミングで描画するモードです。 「CameraEvent. BeforeForwardAlpha」の定義が有効の時、下記の描画の設定が可能です。

OBISHAMON エフェクトが手前で Unity の描画オブジェクトを後に描画する時 ゲームオブジェクト又は「UI」のレンダリングキューを"Geometry+500"以下に設定する。

OBISHAMON エフェクトより Unity の描画オブジェクトを手前に描画する時 ゲームオブジェクト又は「UI」のレンダリングキューを"Geometry+501"以上に設定する。

(レンダリングキューの番号に応じて Unity の半透明オブジェクトと BISHAMON エフェクトとどちらが手前に描画されるかが決まります)

◆ 2) OnRenderObject として設定 (Camera Event Mode : On Render Object)

Unity のオブジェクトの描画後に、BISHAMON エフェクトを描画します。 (Unity の半透明オブジェクトよりも手前に BISHAMON エフェクトが描画されます)

上記のように描画優先度については、Unityのネイティブ・プラグインとして BISHAMON SDK を組み込んでいるためその仕組上、Unityの半透明オブジェクトとの間に決め打ちで 描画優先度が設定される形になります。

## ■BishamonCameraPluginの設定

Unity シーン内の BISHAMON エフェクトを表示するカメラには、「BishamonCameraPlugin」スクリ プトをアタッチしてください。

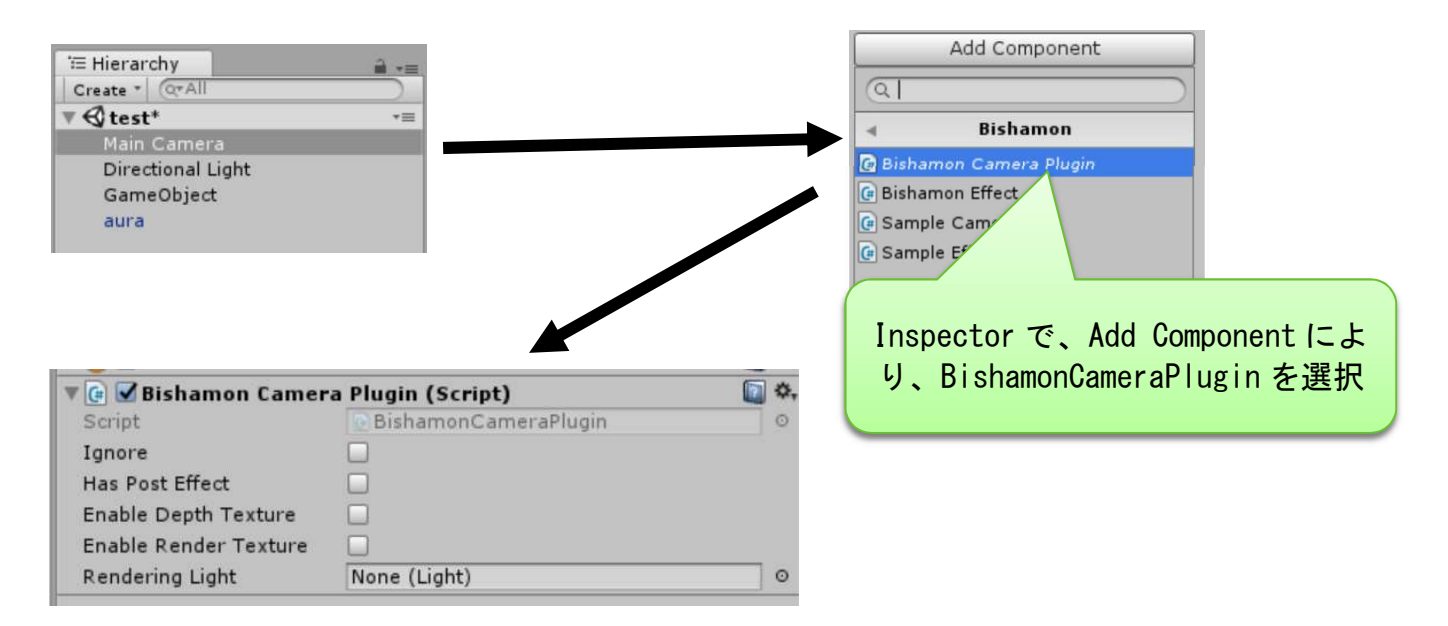

下記の設定が可能となります。

O1) [Ignore]

このカメラで BISHAMON エフェクトの表示を無効化します

O2) 「Has Post Effect」

ポストエフェクト(ImageEffect)を利用している場合は、このチェックをONにしてください。 これによってOpenGL以外の環境(DirectX9/11など)において上下が逆転してしまう問題を回避 します。(しかしながら、Unityの仕様上、レンダーテクスチャーを利用する場合、上下逆転のレ ンダーテクスチャーとなる既知の問題があります)

O3) 「Enable Depth Texture」

深度バッファを利用する機能(ソフトパーティクル機能)が利用できるようになります。

O4) 「Enable Render Texture」

Unityの描画された画像をレンダーテクスチャーとして BISHAMON エフェクトで利用できるように なります。BISHAMON エフェクトのテクスチャ指定の欄に「@」を入れるとレンダーテクスチャー が適用されます。この場合 BISHAMON エフェクトの Camera Event Mode を「On Render Object」に 設定する必要があります。これによって背景を歪めるなどの効果に利用できます。

O5) [Rendering Light]

BISHAMON エフェクトのモデルエミッタにおいて「ライティング」がチェックされている場合、この指定されたライトの影響を受けるようになります。

■サポート BBS の活用について

その他、技術的な質問はご連絡頂いているサポートBBSへご投稿をお願い致します。

#### ■サポート対象バージョンについて

現在、Unity 5.3.x 以下のバージョンにつきましては、現在サポート外とさせて頂いております。 ご留意頂けますと幸です。

#### ■お問い合わせ

技術以外のお問い合わせにつきましては、下記までお願い致します。 お問い合わせ先: <u>info@matchlock.co.jp</u>

マッチロック株式会社